# 跨境Cloud配置Telegram使用方法

# 以下以Win端V2rayN和Clash为例

首先保证V2rayN和Clash可以正常访问Google等外网,然后按照图文配置教程依次使用

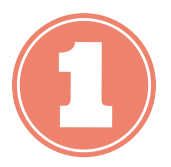

### 点击左上角 三个横杠-设置-高级-连接类型

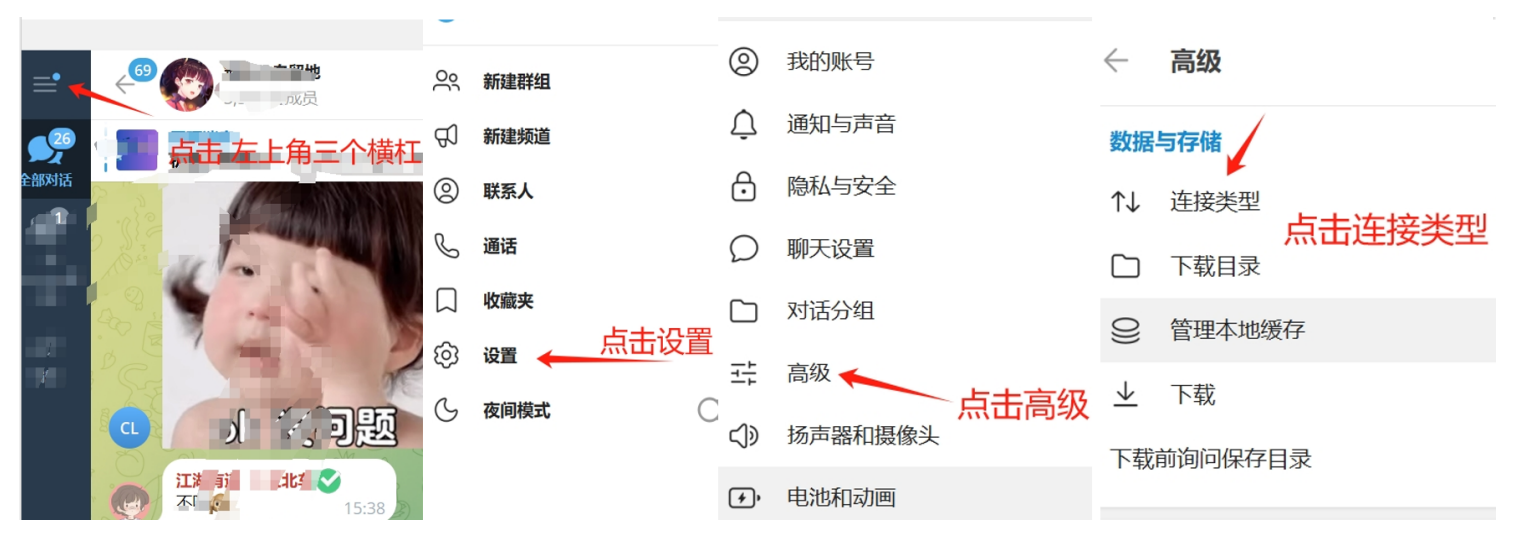

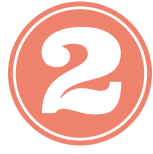

点击 使用自定义代理, 然后点击 右下角添加代理

#### 代理设置

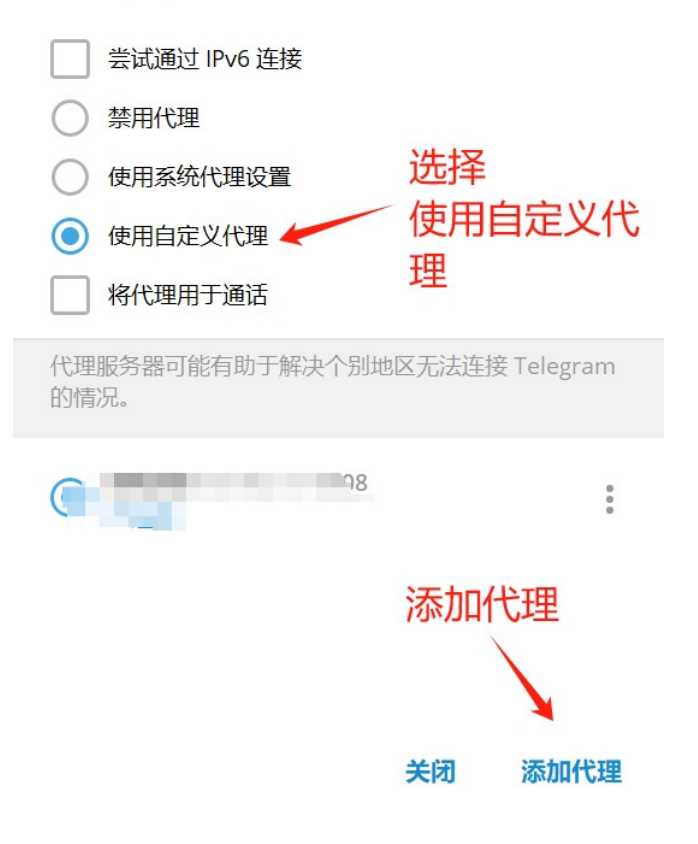

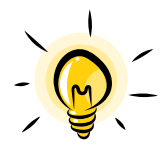

# <u>如果您使用的是V2rayN软件,请按照以下设置</u>

编辑代理 选择 SOCKS 代理地址填入127.0.0.1 端口填入10808 最后点击保存

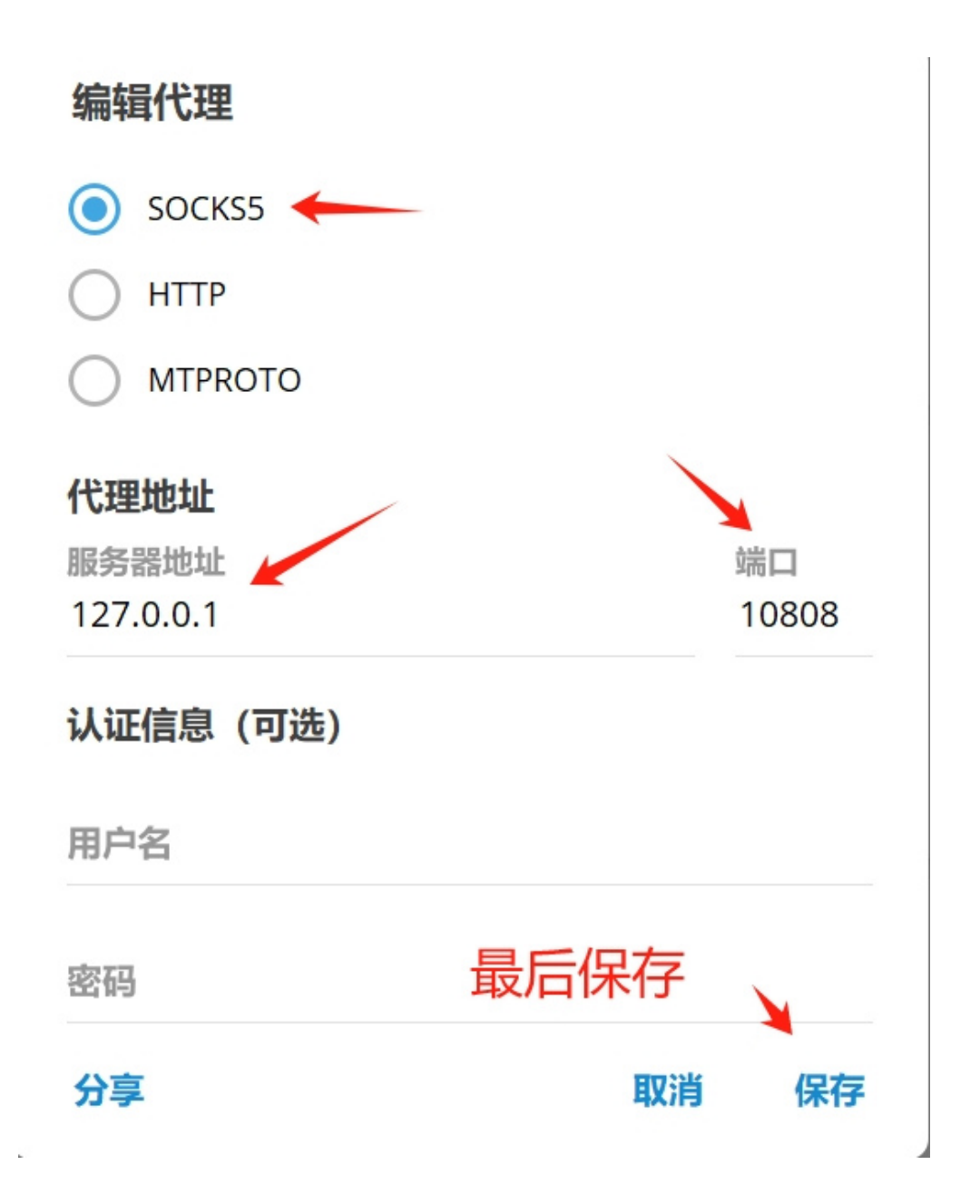

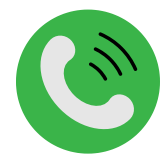

## <u>如果您使用的是Clash软件,请按照以下设置</u>

编辑代理 选择 SOCKS 代理地址填入127.0.0.1 端口填入7890 最后点击保存

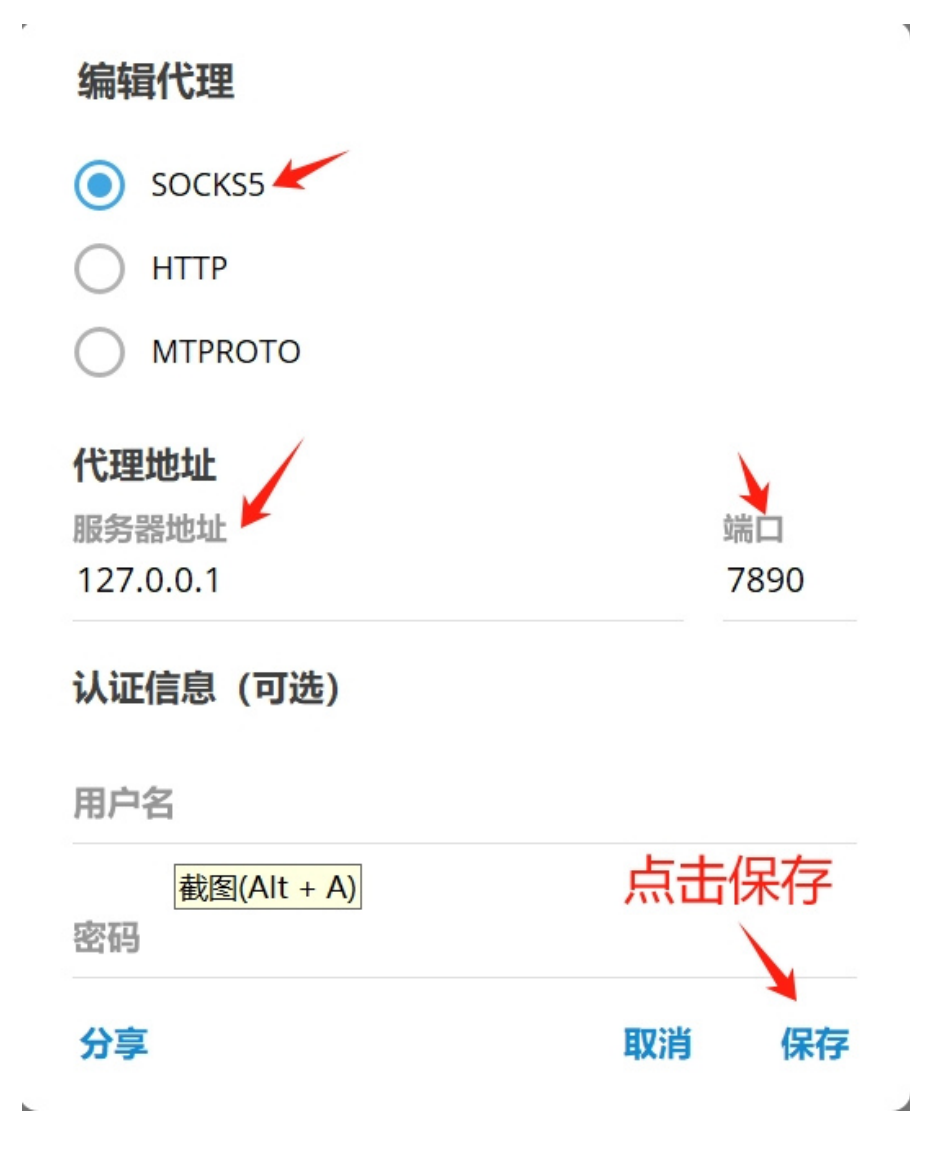